1) To get to the Reports section: Navigate to the Apps Menu Option, select Reports > then select Report Manager. This will open a new Internet Explorer window.

| Brentwo<br>services administration | od                | HOME           | APPS * TOOLS         | ADMIN & SEAL        |
|------------------------------------|-------------------|----------------|----------------------|---------------------|
| Workers Comp                       | 🗸 🏦 👌 Global Sear | Calculator     | -                    |                     |
|                                    |                   |                | Control Center       |                     |
| CLAIMS SEARCH                      | GLOBAL SEARCH     | PAYMENT SEARCH | SmartView            |                     |
|                                    |                   |                | <u>I</u> nterfaces   |                     |
| Claim #                            |                   | Claimant Name  | Reports              | Claimant CCN        |
|                                    |                   |                | ClaimsXPress Insight | Claimant Reports    |
| Insured Name                       |                   | Insurer Name   | Outlook Add-Ins      | Insured Reports     |
| moureurvanie                       |                   | insurer Hume   |                      | Policy Reports      |
|                                    |                   |                |                      | Report Manager      |
| Claimant Status                    |                   | Loss Date From |                      | Training Reports ;h |
| Select Filters                     |                   | ~              |                      |                     |

2) Select the folder for "BSA Reports"

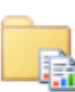

## BSA Reports

👬 These are for clients and internal staff

- 3) For this procedure we are going to focus on the Claimants with Multiple Claims report. This report displays when an individual has multiple claims opened for them under your organization. The report sorts by each individuals name that has opened multiple claims and includes information like: Claim number, Date of Injury, claim status, and payment data.
- 4) The fields that must include data for the report to run against are: Organization and Number of Claims. The Default for this is 5, which means more than 5 claims have been opened by the claimant.

| 🕦 🚺 Google 📕 Brentwood Services, Inc 🛫 Ultrix AenApp - Logon |  |  |  |  |  |  |  |
|--------------------------------------------------------------|--|--|--|--|--|--|--|
| ome > BSA Reports > ClaimantsWithMultipleClaims              |  |  |  |  |  |  |  |
| Organization Level 1 V Organization Demo Level 2b V          |  |  |  |  |  |  |  |
| Number of Claims 2 Number of Years Number of Years           |  |  |  |  |  |  |  |
|                                                              |  |  |  |  |  |  |  |
| 🛯 🖣 🚺 of 1 🖻 🕅 100% 💙 🔄 Find   Next 🛤 🕶 😨 👘 🛄                |  |  |  |  |  |  |  |

5) You can also select sublocations by changing the Organization Leven to 2 or 3 then going back to the Organization Field and selecting the sublocation.

| 👍 8 Google 🍟 Brentwoo                            | d Services, Inc 📖 🖻 Citri | x XenApp - Logon |                                  |  |  |  |
|--------------------------------------------------|---------------------------|------------------|----------------------------------|--|--|--|
| Home > BSA Reports > ClaimantsWithMultipleClaims |                           |                  |                                  |  |  |  |
| Organization Level 1<br>2<br>Number of Claims 4  |                           | Organization     | Demo Level 2b                    |  |  |  |
|                                                  |                           |                  |                                  |  |  |  |
| Home > BSA Reports > Clai                        | imantsWithMultipleClaims  |                  | Demo 1<br>  Plant 1<br>  Plant 2 |  |  |  |
| Organization Level 2                             | ~                         | Organization     | Demo Level 2<br>Demo Level 2b    |  |  |  |

6) The Number of Years field is not required, but if you wanted to see data for a particular set of years (Ex. The past 3 years), simply uncheck the "NULL" box and enter the value you are interested in.

| Home > BSA Reports > ClaimantsWithMultipleClaims |                 |               |   |  |  |  |
|--------------------------------------------------|-----------------|---------------|---|--|--|--|
| Organization Level 2                             | Organization    | Demo Level 2b | ~ |  |  |  |
| Number of Claims 2                               | Number of Years | 6 × NULL      |   |  |  |  |

7) Once you are satisfied with these parameters, hit the View Reports button in the upper right hand corner of your screen.

| Home   My Subscriptions | Site Settings   Help |
|-------------------------|----------------------|
|                         | View Report          |

8) Depending on the size of the data, it may take a few seconds to generate the report. Once it is finished it will appear at the bottom of your screen.

| -                   |                 |               |        | _ |
|---------------------|-----------------|---------------|--------|---|
| sWithMultipleClaims |                 |               |        |   |
| ~                   | Organization    | Demo Level 2b |        | ~ |
|                     | Number of Years | 6             | ✓ NULL |   |
|                     |                 |               |        |   |

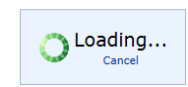

| Home > BSA Reports > ClaimantsWithMultipleClaims |                |              |                 |               |             |                |                   |             |
|--------------------------------------------------|----------------|--------------|-----------------|---------------|-------------|----------------|-------------------|-------------|
| Organization Level 2                             |                | <b>~</b>     | Organization    | Demo Level 2b |             |                | ~                 |             |
| Number of Claims 2                               |                |              | Number of Years |               | V NU        | ILL            |                   |             |
|                                                  |                |              |                 |               |             |                |                   |             |
| 4                                                | > ⊳∥ 1009      | ∕₀ ✓         | Find   Nex      | d 🛃 🗸 😨 🧯     | • <b>II</b> |                |                   |             |
| Demo Level 2b                                    |                |              |                 |               |             |                |                   |             |
| Claimants with 2 or more cla                     | ims            |              |                 |               |             |                |                   |             |
| Claim Number                                     | Date of Injury | Claim Status | Lost Time?      | TTD Days      | Total Paid  | Total Incurred | Total Outstanding |             |
| Claimant: Blow, Joe                              |                |              |                 |               |             |                |                   |             |
| WC2015404929                                     | 5/4/2015       | Open         | No              | 0             | \$0.00      | \$0.00         | \$0.00            |             |
| WC2015401997                                     | 3/1/2015       | Open         | No              | 0             | \$0.00      | \$0.00         | \$0.00            |             |
|                                                  | # Claims       | : 2          | Totals:         | 0             | \$0.00      | \$0.00         | \$0.00            |             |
| Report Date: 9/3/2015                            |                |              | l               | BSA           |             |                |                   | Page 1 of 1 |

9) To save the report, click the icon that looks like a tiny floppy disk with a green arrow:

| Number of Years |                     |            |
|-----------------|---------------------|------------|
| Find   Nex      | t 🖳 🔇 🖨             | þ 🔲        |
|                 | $\mathbf{\bigcirc}$ |            |
| Lost Time?      | TTD Davs            | Total Paid |

10) You can save it as an XML file (to view in internet browser), CSV, PDF, MHTML, Excel, TIFF, or Word.

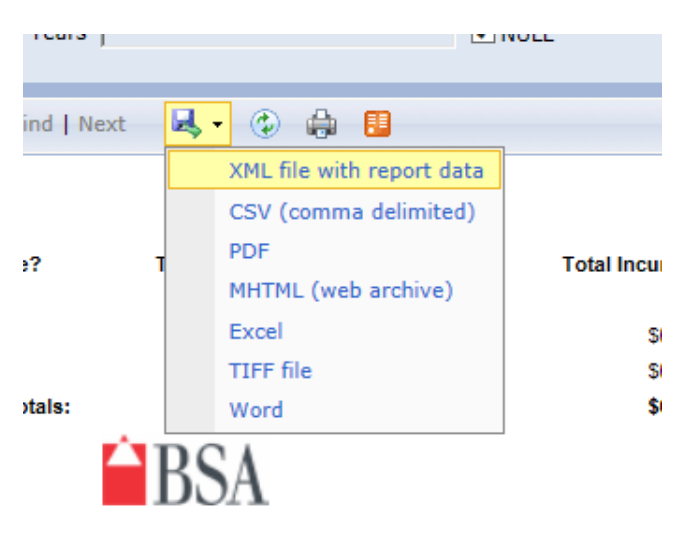

11) You can also print the report, but note that your browser will need an Active X plugin installed to do so, this can be handled by your local IT administrator.

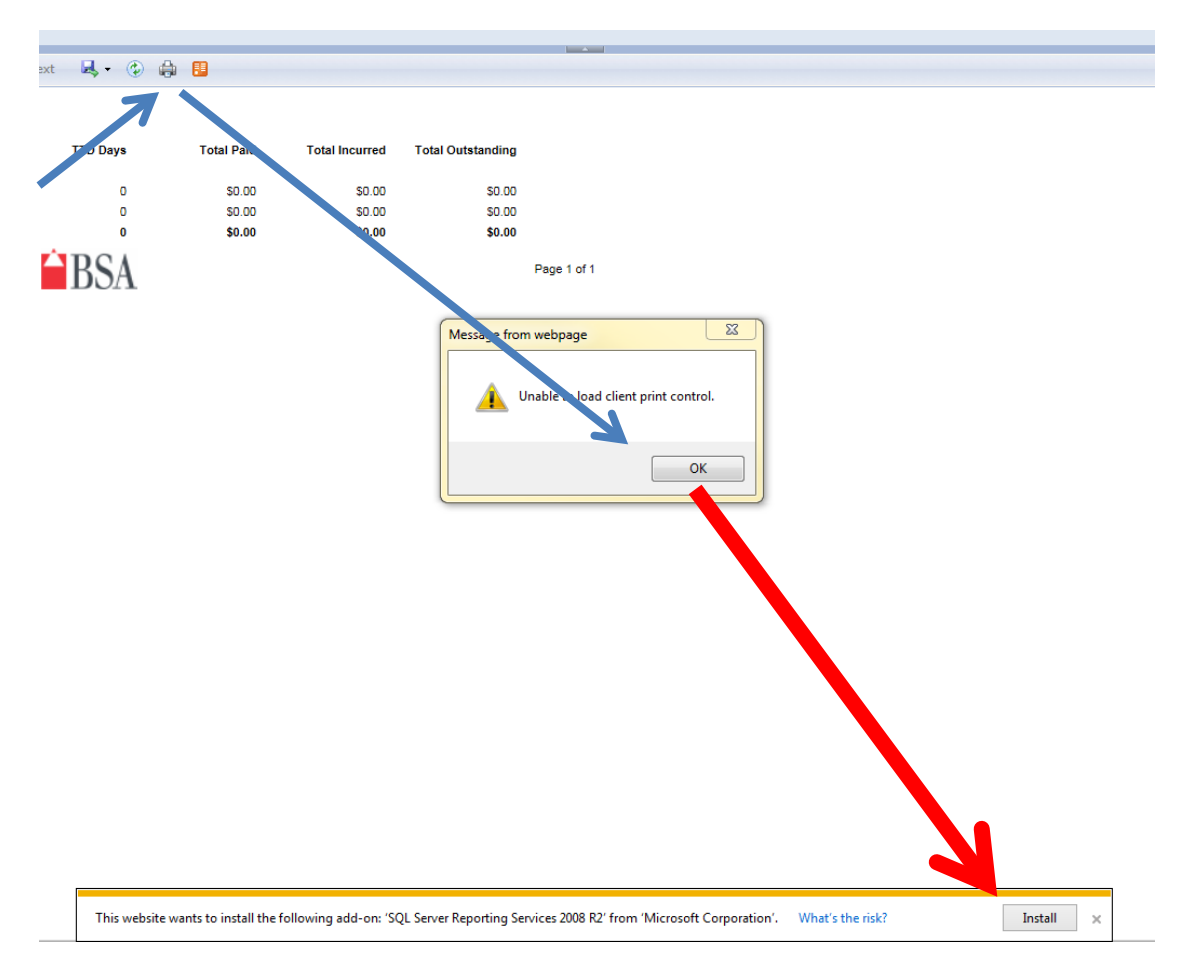